# **picks** Gestão **Parental** para consumo em cantinas

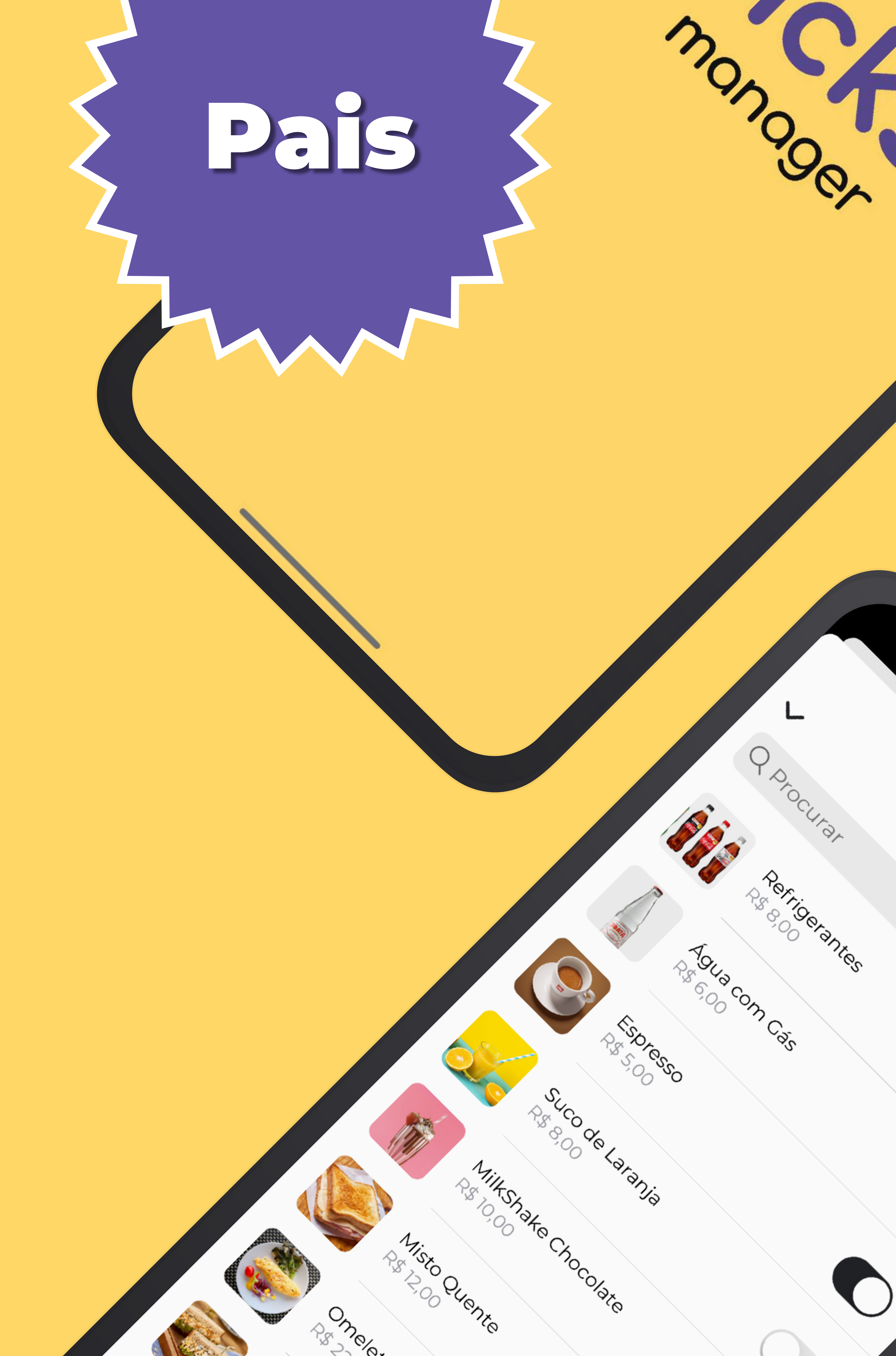

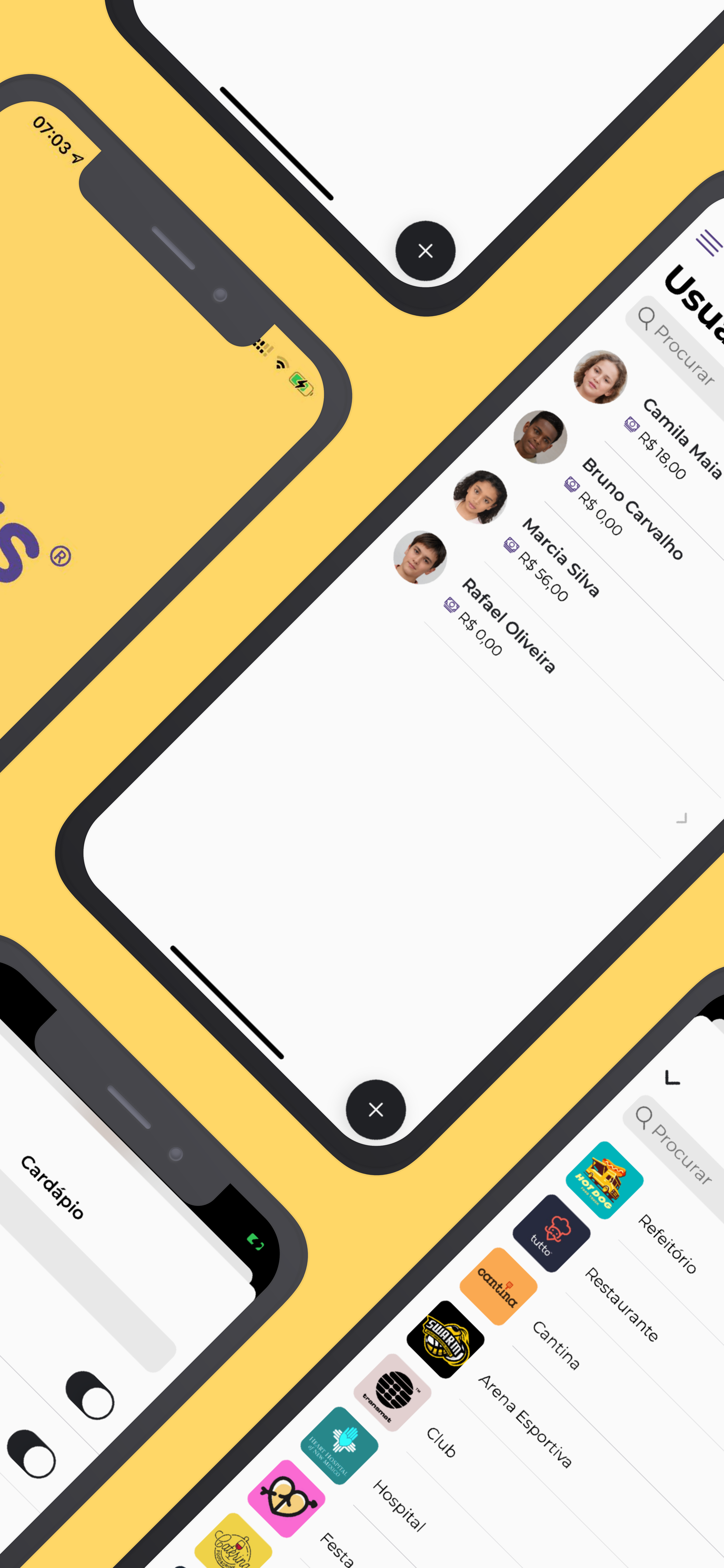

### Baixe o Picks no celular dos seus filhos(as) e faça o cadastro.

Caso seus filhos(as) ainda não possuam um celular, pule para instalação do Picks Manager.

![](_page_2_Picture_2.jpeg)

![](_page_2_Picture_3.jpeg)

![](_page_2_Picture_4.jpeg)

![](_page_2_Picture_5.jpeg)

![](_page_2_Picture_6.jpeg)

![](_page_2_Picture_7.jpeg)

No app Picks, instalado no celular do seu filho(a), clique em Perfil e anote o código de cadastro.

![](_page_3_Picture_1.jpeg)

| $\bigcirc$ | <b>Política de Privacidade</b><br>Cardápio Privado     | >      |
|------------|--------------------------------------------------------|--------|
|            | <b>Meus Dados</b><br>Seu nome, email, etc              | >      |
| ××_        | <b>Código da Cadastro</b><br>Cadastro no Picks Manager | 0000   |
|            | <b>Sair</b><br>Logout do app                           |        |
| Início     | Pedidos Reservas Ajuda                                 | Perfil |

### Baixe o Picks Manager no seu celular e faça o cadastro.

![](_page_4_Picture_1.jpeg)

![](_page_4_Picture_2.jpeg)

![](_page_4_Picture_3.jpeg)

![](_page_4_Picture_4.jpeg)

![](_page_4_Picture_5.jpeg)

![](_page_4_Picture_6.jpeg)

### Clique no botão

De insira o código

### do seu filho(a) ou cadastre manualmente para gerar um Cartão de Consumo.

![](_page_5_Figure_3.jpeg)

Em seguida, selecione o seu filho(a) para acompanhar o índice nutricional, configurar o perfil e incluir créditos.

![](_page_6_Figure_1.jpeg)

13:21

**〈**Usuários

![](_page_6_Picture_3.jpeg)

### **Brunno Mello**

Crédito R\$ 400

### Índice Nutricional

![](_page_6_Picture_7.jpeg)

Últimos 30 dias

| Gasto | Cal |  |
|-------|-----|--|
|       |     |  |

#### ADICIONAR CRÉDITO

Selecione o seu filho(a), clique em preferências, vá até estabelecimento e clique em (+) para adicionar a escola.

![](_page_7_Figure_1.jpeg)

Selecione a cantina do colégio e clique em fechar no canto superior direito.

|                                 | Estabelecimentos |
|---------------------------------|------------------|
| Q Proc                          | curar            |
|                                 | Refeitório       |
| cantina                         | Cantina 🗸        |
| tutto                           | Restaurante      |
| SWARM                           | Arena Esportiva  |
| transmat                        | Club             |
| HEART HOSPITAL<br>of NEW MEXICO | Hospital         |
| Ð                               | Festa            |
| Catering                        | Bar              |
| home int                        | Condomínio       |
| PERSONAL PROPERTY AND INCOME.   | Festival         |

Clique na cantina conectada para abrir o cardápio e especificar quais itens seu filho(a) poderá consumir.

![](_page_9_Picture_1.jpeg)

![](_page_9_Picture_2.jpeg)

Barra Cereal R\$ 4,00

![](_page_9_Picture_4.jpeg)

Biscoito Arruba R\$ 9,00

![](_page_9_Picture_6.jpeg)

**Biscoito Look** R\$ 5,50

**Bolo** R\$ 6,00

![](_page_9_Picture_9.jpeg)

![](_page_9_Picture_10.jpeg)

![](_page_9_Picture_11.jpeg)

Em Preferências, você pode limitar o gasto diário, informar a sensibilidade ao glúten e lactose e criar um cartão de consumo para resgate sem celular.

![](_page_10_Figure_1.jpeg)

![](_page_10_Picture_2.jpeg)

Intolerância ao Glúten Bloqueia a compra de itens com ...

#### CARTÃO DE CONSUMO

Permite que usuários sem celular possam resgatar produtos apresentando o cartão para o atendente.

![](_page_10_Picture_6.jpeg)

#### OPCIONAIS

Restringir estabelecimentos Bloqueia o acesso à estabelecimentos não autorizados.

![](_page_10_Picture_9.jpeg)

Ao gerar um Cartão de Consumo, você receberá um e-mail com o arquivo de impressão. Em caso de perda, clique em Invalidar para gerar um novo cartão.

![](_page_11_Picture_1.jpeg)

### **Brunno Mello**

![](_page_11_Picture_3.jpeg)

Esse cartão é pessoal e intransferível. Com ele o usuário pode fazer o resgate de pediddos **sem o uso de celular.** Basta apresentá-lo ao atendente e informar os itens desejados.

Em caso de **perda ou roubo do cartão** invalide-o imediatamente clicando no botão abaixo. Um novo cartão será gerado e enviado por e-mail.

Invalidar

Para incluir crédito, clique em Adicionar Crédito, escolha o valor, o meio de pagamento e clique em Pagar.

![](_page_12_Figure_1.jpeg)

# Dúvidas?

### suporte@picks.com.br

![](_page_14_Picture_0.jpeg)

![](_page_14_Picture_1.jpeg)

![](_page_15_Picture_0.jpeg)

### Baixe o Picks no seu celular e faça o cadastro.

![](_page_16_Picture_1.jpeg)

![](_page_16_Picture_2.jpeg)

![](_page_16_Picture_3.jpeg)

![](_page_16_Picture_4.jpeg)

![](_page_16_Picture_5.jpeg)

### Peça ao seu responsável que baixe o <mark>Picks Manager</mark> e faça o cadastro.

![](_page_17_Picture_1.jpeg)

![](_page_17_Picture_2.jpeg)

![](_page_17_Picture_3.jpeg)

![](_page_17_Picture_4.jpeg)

![](_page_17_Picture_5.jpeg)

No app Picks, instalado no seu celular, clique em Perfil e forneça o código de cadastro para seu parente.

![](_page_18_Picture_1.jpeg)

### Minha Conta

|   | _ | 2 |  |
|---|---|---|--|
| - | - | 1 |  |
|   | _ |   |  |

Cartões

Gerencie os seus cartões

![](_page_18_Picture_6.jpeg)

### Cardápio Privado

Desbloqueie cardápios privados

![](_page_18_Picture_9.jpeg)

#### Coupons

Adicione e gerencie coupons

![](_page_18_Picture_12.jpeg)

### Transações

Todas as suas compras

![](_page_18_Picture_15.jpeg)

### Termos e Condições

Condições de utilização do app

#### Política de Privacidade

![](_page_18_Figure_19.jpeg)

### Escaneie o QR Code na cantina ou acesse o cardápio pelo app.

![](_page_19_Picture_1.jpeg)

### Estabelecimentos

#### ABRIR COM QR CODE

![](_page_19_Picture_4.jpeg)

![](_page_19_Picture_5.jpeg)

#### Bar

Rua Dois de Dezembro, 63, Flamengo

Party · 501km · 🗙 Cardápio

![](_page_19_Picture_9.jpeg)

### Cantina

Rua Alfredo Chaves, 60, Humaitá

Bar · 504km · ★ Cardápio

![](_page_19_Picture_13.jpeg)

#### Restaurante

Rua Alfredo Chaves, 60, Humaitá

Bar • 504km • 🗙 Cardápio• 🧰 Reservas

![](_page_19_Picture_17.jpeg)

#### Refeitório

Rua Alfredo Chaves, 50, Humaitá

FECHADO

![](_page_19_Picture_21.jpeg)

### Arena Esportiva

Bar • 504km • 🗙 Cardápio

Rua Conde de Irajá, 90, Botafogo

Bar • 504km • 🗙 Cardápio

| - | 2 | - |   | M |  |
|---|---|---|---|---|--|
| ć |   | - | Ì |   |  |
|   | t |   |   |   |  |
|   |   |   | 2 |   |  |
| 2 | - |   |   | 2 |  |

#### Club

Rua Visconde da Graça, 18, Jardim Botânico

Bar • 505km • 🗙 Cardápio

Reservas

![](_page_19_Picture_29.jpeg)

Início

![](_page_19_Picture_30.jpeg)

![](_page_19_Picture_31.jpeg)

F

Pedidos

Aj

Ajuda

Perfil

Escolha os itens do cardápio que deseja consumir e clique no carrinho.

![](_page_20_Picture_1.jpeg)

### cantina

### Cantina

Bar • Rua Alfredo Chaves, 60 - Humaitá

#### COMIDAS

![](_page_20_Picture_6.jpeg)

### Misto Quente

R\$ 12,00

![](_page_20_Picture_9.jpeg)

### Misto Quente com Peito de ...

R\$ 7,49

### Queijo minas Quente

![](_page_20_Picture_13.jpeg)

R\$ 7,00

![](_page_20_Picture_15.jpeg)

Em pagamento, selecione Carteira Digital (seu parente precisa incluir créditos) e clique em pagar.

![](_page_21_Figure_1.jpeg)

| ✓ Carrir                      | nho                 |
|-------------------------------|---------------------|
| ITENS                         |                     |
| 2x Misto Quente com P         | eito de P R\$ 14,98 |
| 1x Suco Del Vale              | R\$ 7,00            |
| Total                         | R\$ 21,98           |
| PAGAMENTO<br>Carteira digital | Adicionar           |
| OBSERVAÇÕES                   | Adicionar           |

![](_page_21_Picture_3.jpeg)

Seu pedido será convertido em tickets. Vá em Pedidos, Tickets, selecione os itens e clique em Retiror.

![](_page_22_Figure_1.jpeg)

![](_page_22_Figure_2.jpeg)

| <b>30</b><br>19:54 | <b>Palha Italiana</b><br>R\$ 6,50 |          |       | 0      |
|--------------------|-----------------------------------|----------|-------|--------|
| <b>30</b><br>19:54 | <b>Palha It</b><br>R\$ 6,50       | aliana   |       | 0      |
|                    |                                   | RETIRAR  |       |        |
| Início             | Pedidos                           | Reservas | Ajuda | Perfil |
|                    |                                   |          |       |        |

Importante! Só prossiga se estiver no balcão para retirar os produtos e com o atendente pronto para escanear.

![](_page_23_Figure_1.jpeg)

![](_page_23_Figure_2.jpeg)

### Apresente o Ticket gerado para o atendente.

![](_page_24_Picture_1.jpeg)

![](_page_24_Figure_2.jpeg)

# Dúvidas?

### suporte@picks.com.br